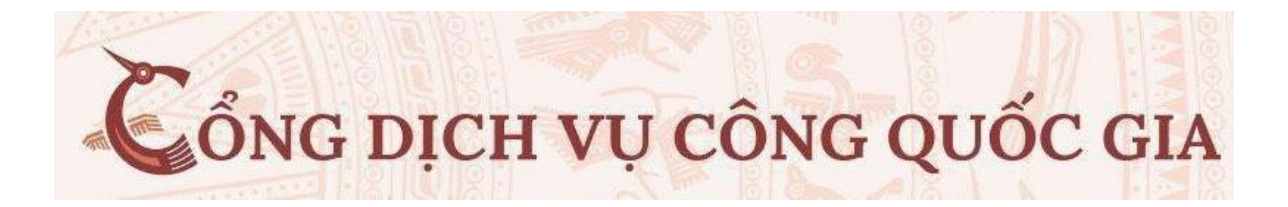

# TÀI LIỆU HƯỚNG DẫN ĐĂNG KÝ HỘ CHIẾU TRỰC TUYẾN

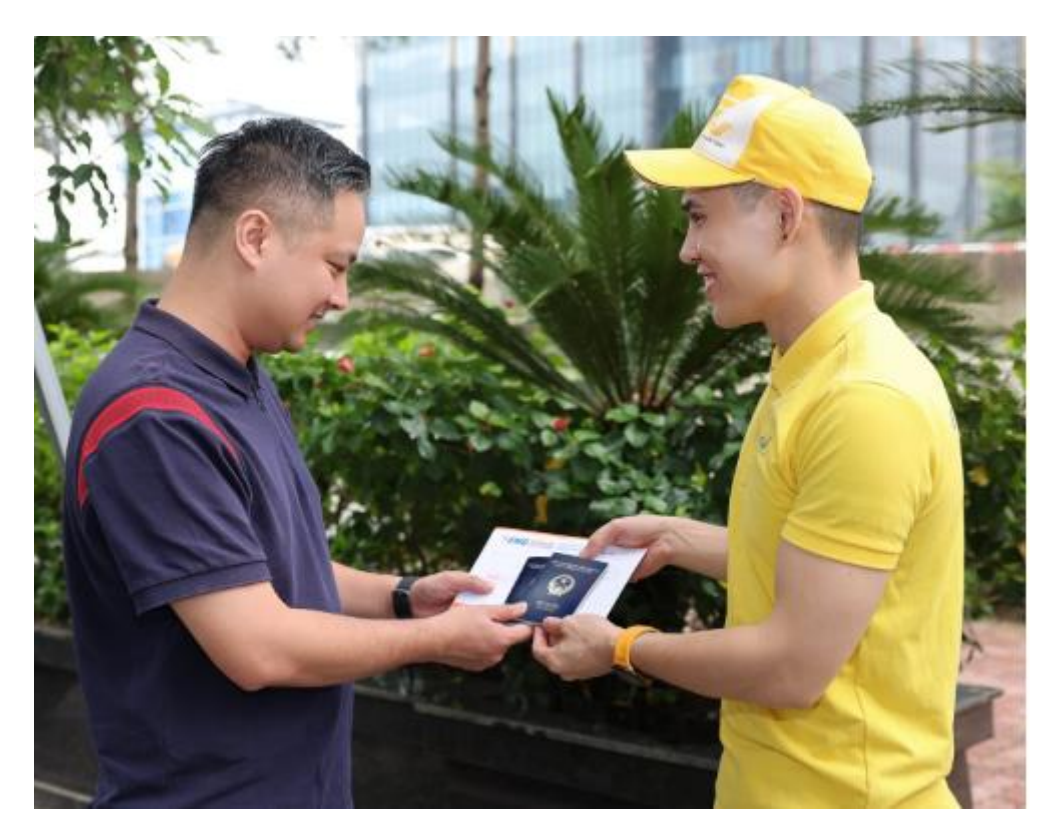

## HƯỚNG DẪN SỬ DỤNG

### 1.ĐĂNG NHẬP TRANG DỊCH VỤ CÔNG BỘ CÔNG AN

 Trên giao diện trang chủ của Cổng dịch vụ công quốc gia tại địa chỉ <u>https://dichvucong.bocongan.gov.vn</u>, Người dân có thể Đăng nhập tại mục Đăng nhập trên trang chủ hệ thống sẽ yêu cầu khi thực hiện dịch vụ công.

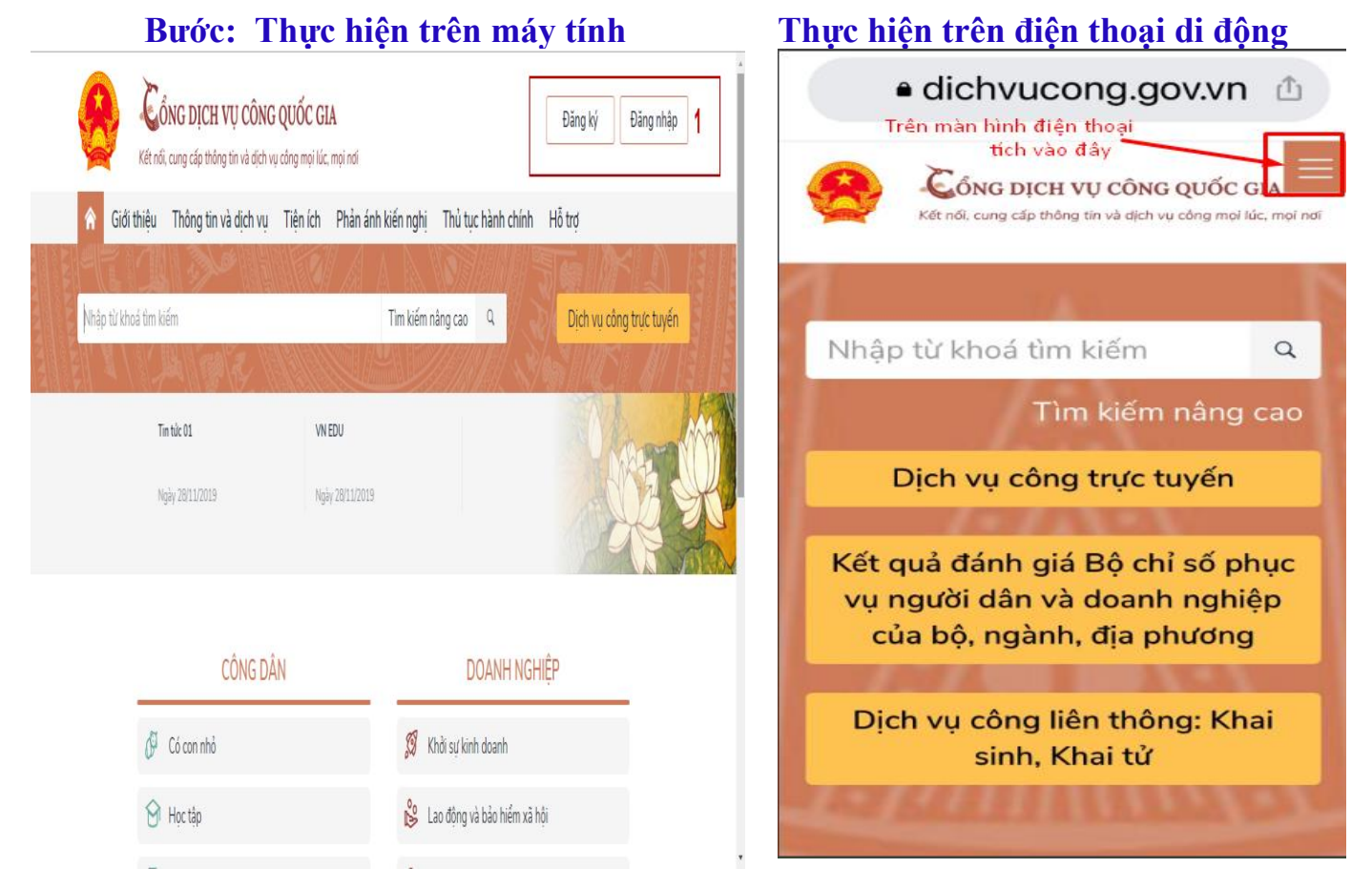

Khi đăng nhập: Hệ thống sẽ chuyển giao diện về trang <u>https://dichvucong.gov.vn</u> Để công dân/ doanh nghiệp có thể đăng nhập vào tài khoản DVC Sau khi đăng nhập Tài khoản dịch vụ công; Công dân khai báo theo trình tự thực hiện Hô chiếu - <u>Màn hình Trang chủ</u>

| u -                         |                                                                                                    | IVIUN                                                       | 111111 1                                | rung chu                                              |                |                                  |
|-----------------------------|----------------------------------------------------------------------------------------------------|-------------------------------------------------------------|-----------------------------------------|-------------------------------------------------------|----------------|----------------------------------|
| ← → C 🔒 0                   | dichvucong.bocongan.gov                                                                                                 | v.vn/dich-vu-cong/cong-da                                   | n/dang-nhap                             |                                                       |                | ~ Ŀ ☆ G ■ ♣ □                    |
|                             | CỔNG Đ<br>BỘ                                                                                                    | ịch vụ công<br>Công An                                      |                                         |                                                       |                | Tiếng Việt 🗸 Đảng nhập I Đăng ký |
| <b>*</b> T                  | hủ tục hành chính                                                                                                    | Nộp hồ sơ trực tuyến                                        | Tra cứu hồ sơ                           | Phản ánh - Kiến nghị                                  | Đánh giá Hồi ( | đáp Hỗ trợ -                     |
|                             |                                                                                                    | CÔNG DÂN/DOANH                                              | I NGHIỆP ĐĂNG                           | 3 NHẬP                                                |                |                                  |
| TÍCH VÀO ĐĂN                | G NHẬP NÀY ĐỂ VÀO KH                                                                                                    | AI BÁO                                                      |                                         |                                                       |                |                                  |
|                             |                                                                                                    |                                                             |                                         |                                                       |                | ĐANG NHẠP                        |
|                             | ĐĂNG I<br>Tài khoản<br>Cổng dịch vụ c                                                                                   | NHÂP<br>cấp bởi<br>ông quốc gia                             | C                                       | ĐĂNG NHẬP<br>Tài khoản cấp bởi<br>iống DVC Bộ Công an |                |                                  |
| C(<br>C(<br>-))<br>-F<br>Sa | <b>hú ý:</b><br>ông dân muốn đăng nhậ<br>Kóa cache trình duyệt.<br>Reload (F5) lại trang hiệ<br>au đó tiến hành đăng nh | ập lại bằng một tài khoản<br>n tại.<br>ập bằng cổng DVCQG n | J<br>cổng DVCQG khác<br>hư bình thường. | : thì tiến hành.                                      |                |                                  |

#### 2. CÁC BƯỚC THỰC HIỆN

Bước 1: Tại màn hình Trang chủ click chọn "Đăng nhập"

**Bước 2:** Tại màn hình chọn "Nộp hồ sơ trực tuyến" -> Tại ô Lĩnh Vực TTHC Chọn "Hộ Chiếu " -> Chọn lĩnh vực thủ tục hành chính: "Quản lý xuất nhập cảnh"

| 🗧 🔶 C 🕼 dichvucong.bocongan.gov.vn/bocongan/bothutuc/listThuTuc?co_quan_cha=&loai_co_quan=&co_quan_con=&lin | nh_vuc=QL_XUAT_NHAP_CANH&muc_d 🖻 🛧 🕒 |
|----------------------------------------------------------------------------------------------------|--------------------------------------|
| CỔNG DỊCH VỤ CÔNG<br>BỘ CÔNG AN                                                                             | Tiếng Việt 🗸 🔺 Hồ Thị Hạnh -         |
| # Thủ tục hành chính Nộp hồ sơ trực tuyến Tra cứu hồ sơ Phản ánh - Kiến nghị Đánh g                         | jiá Hỏi đáp Hỗ trợ ≁                 |
| Trang chủ > Bộ thủ tục                                                                                      | _                                    |
| Bộ thủ tục 5                                                                                                | 2 ► LĨNH VỰC TTHC                    |
| 🖹 Cấp hộ chiếu phổ thông trong nước (thực hiện tại cấp tỉnh) 🗡                                              | Hộ chiếu 🔶 gố chữ HỘ CHIẾU           |
| Cấp hộ chiếu phổ thông trong nước (thực hiện tại cấp trung ương)                                            | 4 Chọn lĩnh vực thủ tục hành chính   |
| 🖹 🛛 Trình báo mất hộ chiếu phổ thông (thực hiện tại cấp trung ương)                                         | Quản lý xuất nhập cảnh 👻             |
| Trình báo mất hộ chiếu phổ thông (thực hiện tại cấp tỉnh)                                                   | Tìm kiếm                             |
| Trình báo mất hộ chiếu phổ thông (thực hiện tại cấp huyện)                                                  |                                      |
| Trình báo mất hộ chiếu phổ thông (thực hiện tại cấp xã)                                                     |                                      |
| 📳 Khôi phục giá trị sử dụng hộ chiếu phổ thông (thực hiện tại cấp trung ương)                               |                                      |

#### Sau khi chọn: Cấp hộ chiếu phổ thông trong nước (thực hiện tại cấp tỉnh) Chọn: NỘP HỎ SƠ

| CÔNG<br>B                                                                                                    | ,gov.vn/bocongan/bothutuc/tt<br>DICH VỤ CÔNG<br>Ộ CÔNG AN | thc?matt=29497       |                 |                |             | Tiếng Việt 🗸 🌡 Hồ Thị Hạnh                                                                                                    |
|----------------------------------------------------------------------------------------------------|-----------------------------------------------------------|----------------------|-----------------|----------------|-------------|----------------------------------------------------------------------------------------------------|
| 🖷 🕺 Thủ tục hành chính                                                                                                    | Nộp hồ sơ trực tuyến                                      | Tra cứu hồ sơ Phản   | ánh - Kiến nghị | Đánh giá Hỏi ở | láp H       | ỗ trợ 🗸                                                                                                    |
| Trang chủ > Cấp hộ chiếu ph                                                                                                    | hỗ thông trong nước (thực hi                              | iện tại cấp tỉnh)    |                 |                |             |                                                                                                    |
|                                                                                                    | <b>^ .</b>                                                |                      |                 |                |             |                                                                                                    |
| Cap ho chieu pho th                                                                                                    | iona trona nước (tř                                       | hực hiện tại câp tin | h) 🔨 🗌          |                |             |                                                                                                    |
| Cap họ chiếu pho th                                                                                                    | iong trong nước (tř                                       | hực hiện tại câp tin | h)              | Nộp hồ sơ      |             | Nhập từ khóa tim kiếm                                                                                                    |
| Cap họ chiếu phố tr<br>Lĩnh vực                                                                                                    | iong trong nước (tr                                       | hực hiện tại câp tin | h)              | Nộp hồ sơ      | Ť           | Nhập từ khóa tìm kiếm     Nhập từ khóa tìm kiếm                                                                                                    |
| Cáp hộ chiếu phố tr<br>Lĩnh vực<br>Quản lý xuất nhập cảnh                                                                          | iong trong nước (tr                                       | nực hiện tại câp tin | h)              | Nộp hỗ sơ      | v           | <ul> <li>Nhập từ khóa tìm kiếm</li> <li>Nhập từ khóa tìm kiếm</li> <li>Chọn lĩnh vực thủ tục hành chính</li> </ul>                                                        |
| Cáp hộ chiếu phố tr<br>Lĩnh vực<br>Quản lý xuất nhập cảnh<br>Cơ quan thực hiện                                                     | iong trong nước (tr                                       | nực hiện tại câp tin | h)              | Νộp hồ sơ      | ×<br>×      | <ul> <li>Nhập từ khóa tìm kiếm</li> <li>Nhập từ khóa tìm kiếm</li> <li>Chọn lĩnh vực thủ tục hành chính</li> <li> Chọn lĩnh vực  </li> </ul>                              |
| Cáp hộ chiếu phố tr<br>Lĩnh vực<br>Quản lý xuất nhập cảnh<br>Cơ quan thực hiện<br>Công an Tỉnh                                     | iong trong nước (tr                                       | nực hiện tại câp tin | h)              | Nộp hồ sơ      | v           | <ul> <li>Nhập từ khóa tìm kiếm</li> <li>Nhập từ khóa tìm kiếm</li> <li>Chọn lĩnh vực thủ tục hành chính</li> <li>Chọn lĩnh vực  <ul> <li>Tìm kiếm</li> </ul> </li> </ul>  |
| Cáp họ chiếu phố tr<br>Lĩnh vực<br>Quản lý xuất nhập cảnh<br>Có quan thực hiện<br>Công an Tỉnh<br>Cách thức thực hiện              | iong trong nước (tř                                       | nực hiện tại câp tin | h)              | Νộp hồ sơ      | ×<br>×      | <ul> <li>Nhập từ khóa tìm kiếm</li> <li>Nhập từ khóa tìm kiếm</li> <li>Chọn lĩnh vực thủ tục hành chính</li> <li> Chọn lĩnh vực  <ul> <li>Tìm kiếm</li> </ul> </li> </ul> |
| Cáp họ chiếu pho th<br>Lĩnh vực<br>Quản lý xuất nhập cảnh<br>Cơ quan thực hiện<br>Công an Tỉnh<br>Cách thức thực hiện<br>Trực tiếp | iong trong nước (tř                                       | nực hiện tại câp tin | h)              | ► Nộp hồ sơ    | *<br>*<br>* | <ul> <li>Nhập từ khóa tìm kiếm</li> <li>Nhập từ khóa tìm kiếm</li> <li>Chon lĩnh vực thủ tục hành chính</li> <li> Chon lĩnh vực  <ul> <li>Tìm kiếm</li> </ul> </li> </ul> |

#### **Bước 3:** Tại màn hình khai báo theo trình tự Bước Chụp ảnh bằng điện thoại (lưu ý chọn nền phía sau trắng) Ảnh chân dung 4x6 Ảnh mặt trước CCCD Ảnh măt sau CCCD

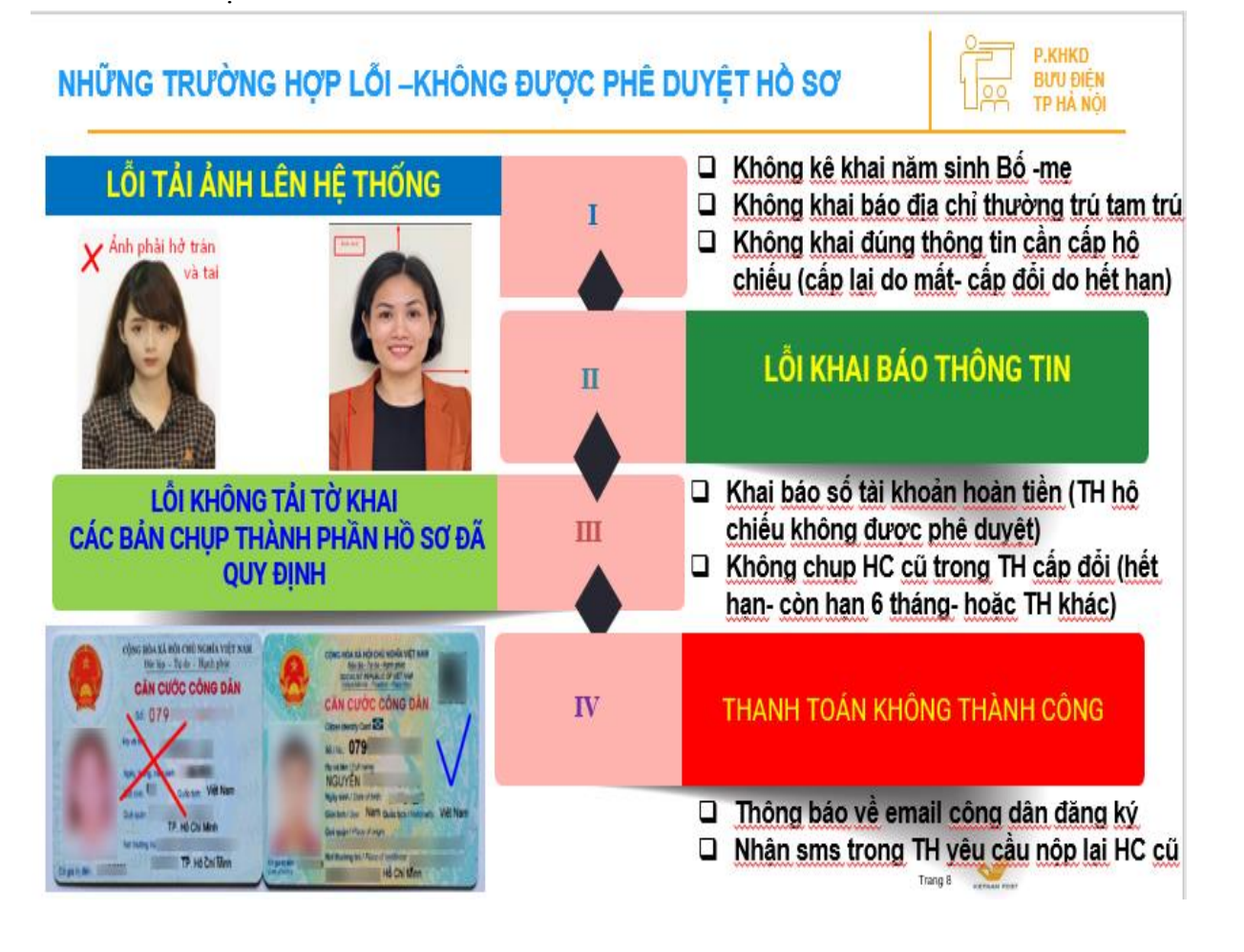

## Tại màn hình trang chủ

QUY TRÌNH THỰC HIỆN DỊCH VỤ CÔNG TRỰC TUYẾN

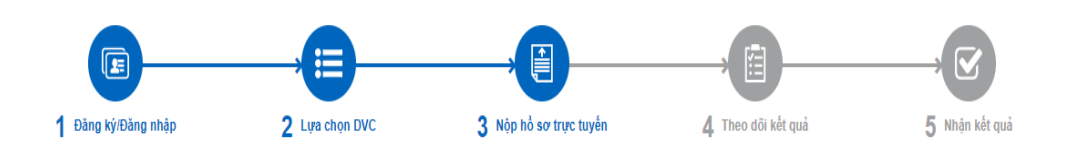

"Quý khách đang tạo hồ sơ để nộp trực tuyến. Vui lòng kiểm tra lại thông tin người nộp hồ sơ bên dưới. Nếu thông tin chính xác thì nhấn Đồng ý và Tiếp tục".

|   | Mức độ 4 1.001456 - Cấp hộ chiếu phổ thông khô                                                                    | ng gắn chíp điện tử ở trong nước                                    | (thực hiện tại c   | ấp tỉnh)                           |                    |
|---|----------------------------------------------------------------------------------------------------|---------------------------------------------------------------------|--------------------|------------------------------------|--------------------|
| 7 | Lưu ý: Tải ảnh chân dung 4x6 nền trắng và mặt trước, mặ<br>hướng dẫn quy chuẩn ảnh 4x6 của thủ tục Cấp hộ phiếu p | ít sau CCCD có gắn chip của người muốr<br>hỗ thông <u>tại đây</u> . | ı cấp hộ chiếu (Ki | ểu ảnh .jpg, kích thước < 4MB) Ông | ı/ bà vui lòng xem |
|   | Chân dung 4x6 Tải ảnh                                                                                             | Mặt trước Căn cước công dân                                         | Tải ảnh            | Mặt sau Căn cước công dân          | Tải ảnh            |
|   | 1. Họ và tên (*)                                                                                                  |                                                                     |                    | 2. Giới tính (*)                   |                    |

Bước 4: Tại màn hình Công dân khai thông tin theo trình tự các mục từ 1 đến 14

| 1. Họ và tên (*)                         |                           |                            |                                                                                                    | 2. Giới tính | (°)                               |          |
|------------------------------------------|---------------------------|----------------------------|----------------------------------------------------------------------------------------------------|--------------|-----------------------------------|----------|
|                                          |                           |                            |                                                                                                    | Nữ           |                                   | ~        |
| 3. Sinh ngày (*)                         |                           | Nơi sinh (theo giấy khai s | inh) "                                                                                                    |              |                                   |          |
| -                                        | m                         | Hả Nội                     |                                                                                                    |              |                                   | -        |
| 4. Số CCCD/Số định danh (*)              |                           | Ngày cấp                   |                                                                                                    | Nơi cấp      |                                   |          |
| Nhập số CMND/thẻ CCCD                    |                           |                            | <b>m</b>                                                                                                    | Cục Cảnh     | sát ĐKQL cư trú và DLQG về dân cư | ~        |
| 5. Dân tộc (*)                           | 6. Tôn giáo               | (*)                        | 7. Số điện thoại (*)                                                                                                    |              | Email (*)                         |          |
| Kinh 💊                                   | <ul> <li>Không</li> </ul> | ~                          | And the second second s |              |                                   |          |
| 8. Địa chỉ thường trú (ghi theo số hộ    | khẩu) (*)                 |                            | Quận/huyện                                                                                                    |              |                                   |          |
| Thành phố Hà Nội                         |                           | ~                          | Quận Đông Đa                                                                                                    |              |                                   | `        |
|                                          |                           |                            |                                                                                                    |              |                                   |          |
| 9. Địa chỉ tạm trú (ghi theo số tạm tr   | ú)                        |                            | Quân/Huyên                                                                                                    |              |                                   |          |
| Chura chọn                               |                           | ~                          | Chưa chọn                                                                                                    |              |                                   | `        |
| Nhập số nhà,tên đường,tô/xóm,khu phô/thô | n; tên phường/xã          |                            |                                                                                                    |              |                                   |          |
| 10. Nghề nghiệp                          |                           | 11. Tên và địa chỉ cơ quar | 1                                                                                                    |              |                                   |          |
|                                          |                           |                            |                                                                                                    |              |                                   |          |
| 12. Họ tên Cha (phải nhập đẩy đủ nế      | u có)                     |                            | Ngày sinh                                                                                                    |              |                                   |          |
|                                          |                           |                            | <ul> <li>Nhập ngày sinh Cha</li> </ul>                                                                                                    |              |                                   | <b>~</b> |
| Họ tên Mẹ (phải nhập đầy đủ nếu có       | )                         |                            | Ngày sinh                                                                                                    |              |                                   |          |
|                                          |                           |                            | <ul> <li>Nhập ngày sinh mẹ</li> </ul>                                                                                                    |              |                                   | <b>m</b> |
| Họ tên Vợ/Chồng                          |                           |                            | Ngày sinh                                                                                                    |              |                                   |          |
| Nhập họ tên Vợ/Chông                     |                           |                            | <ul> <li>Nhập ngày sinh Vợ/Chông</li> </ul>                                                                                                    | 3            |                                   | m        |
| 13. Hộ chiếu phố thông gần nhất          |                           |                            | Ngày cấp                                                                                                    |              | Nơi cấp hộ chiếu                  |          |
|                                          |                           |                            |                                                                                                    | m            |                                   |          |
| 14. Nội dung đề nghị Cấp hộ chiếu (      | °                         |                            | Chi tiết nội dung đề nghị                                                                                                    |              |                                   |          |
| Cập lại HC do HC cũ sắp hêt hạn          |                           | ~                          | Nhập chi tiết nội dung đề nghị r                                                                                                    | iêu có       |                                   |          |

## Những mục khai báo cần lưu ý

- + Bước công dân tích chọn
  - → Cấp hộ chiếu gắp chíp điện tử
  - ➔ Nơi tiếp nhận Hồ sơ đăng ký
  - → Công Ân Thành Phố Hà Nội

+ Bước lựa chọn: Nơi nhận hộ chiếu: Người dân tích chọn

→ Nhận qua bưu chính

+ Bước đăng ký thông tin tài khoản Ngân Hàng của công dân (Áp dụng đối với TH số tiền Phí 200.000đ làm Hộ chiếu -không được phê duyệt sẽ được hoàn tiền về TK đăng ký )

|                                                                                                    | - dicinitation gluboroon gu                                                                                                    | 11.90%.411                                            |                                                                                                    |                        |
|----------------------------------------------------------------------------------------------------|----------------------------------------------------------------------------------------------------|-------------------------------------------------------|----------------------------------------------------------------------------------------------------|------------------------|
| Chọn loại hộ chiếu đề nghị c<br>Cấp hộ chiếu không gắn chip<br>điện từ                                                                                                    | ăp                                                                                                    |                                                       |                                                                                                    |                        |
| NƠI TIẾP NHẬN HỒ                                                                                                    | SƠ ĐĂNG KÝ                                                                                                    |                                                       |                                                                                                    |                        |
| Hướng dẫn chọn nơi nộp hồ sơ:<br>- Nộp hồ sơ tại cơ quan quán lý xui<br>- Nộp hồ sơ tại cấp trung ương (Cự<br>17. Cơ quan tiếp nhận (°)<br>Phòng Quán lý XNC- Công an                                                                                                    | ết nhập cảnh cấp tinh (nơi thường trủ, tạm trủ hoặc nơ<br>ic Quản lý xuất nhập cảnh tại Hà Nội hoặc TP. Hồ Chí Mi<br>TP Hà Nội                                                                                                    | i thuận lợi): Công d<br>nh): Công dân cấp             | ân cấp hộ chiếu lần đầu, cấp hộ chiết<br>hộ chiếu từ lần thứ hai.                                             | u từ lần thứ hai;<br>• |
| Nơi nhận hộ chiếu                                                                                                    | ận qua bưu chính                                                                                                    |                                                       |                                                                                                    |                        |
| Nơi nhận hộ chiếu<br>Nhận trực tiếp<br>Nhận trực tiếp<br>Nhận trực tiếp                                                                                                    | iận qua bưu chính<br>                                                                                                    | nính công ích kł                                      | hi nhận hộ chiếu.                                                                                             |                        |
| Nơi nhận hộ chiếu<br>Nhận trực tiếp<br>Nhận trực tiếp<br>Nh<br>Ông bà sẽ thanh toán cước<br>Tinh thành (*)                                                                                                    | lận qua bưu chính<br>chuyến phát theo đơn giá của đơn vị bưu cł<br>Quận huyện (°)                                                                                                    | hính công ích kt                                      | ìi nhận hộ chiếu.<br>Phường xã ♡                                                                              |                        |
| Nơi nhận hộ chiếu<br>Nhận trực tiếp<br>Nhận trực tiếp<br>Nhận bả sẽ thanh toán cước<br>Tinh thành (°)<br>Thành phố Hà Nội                                                                                                    | iận qua bưu chính<br>chuyến phát theo đơn giá của đơn vị bưu ch<br>Quận huyện (*)<br>O Quận Hoàn Kiếm                                                                                                    | nính công ích kh                                      | ni nhận hộ chiếu.<br>Phường xã (°)<br>Phường Tràng Tiền                                                       | 0                      |
| Nơi nhận hộ chiếu<br>Nhận trực tiếp<br>Nhận trực tiếp<br>Nh<br>Nhận trực tiếp<br>Nh<br>Nh<br>Nhận trực tiếp<br>Nh<br>Nh<br>Nh<br>Nh<br>Nh<br>Nh<br>Nh<br>Nh<br>Nh<br>Nh                                                                                                    | lận qua bưu chính<br>chuyến phát theo đơn giá của đơn vị bưu cl<br>Quận huyện (*)<br>O Quận Hoàn Kiếm<br>là, đường phố, thôn, xóm, làng, ấp, bản, buô                                                                                   | nính công ích kt<br>on, phum, sóc) ('                 | <b>hì nhận hộ chiếu.</b><br><b>Phường xã (°)</b><br>Phường Tràng Tiền<br>')                                   | \$                     |
| Nơi nhận hộ chiếu<br>Nhận trực tiếp<br>Nhận trực tiếp<br>Nhận bả sẽ thanh toán cước<br>Tinh thành (*)<br>Thành phố Hà Nội<br>Địa chỉ nhận hộ chiếu (số nh<br>75 Định Tiên Hoàng                                                                                                    | iận qua bưu chính<br>chuyến phắt theo đơn giá của đơn vị bưu cl<br>Quận huyện (°)<br>Quận Hoàn Kiếm<br>ià, đường phố, thôn, xóm, làng, ấp, bản, buô                                                                                     | nính công ích kt<br>on, phum, sóc) (*                 | <b>hì nhận hộ chiếu.</b><br><b>Phường xã (°)</b><br>Phường Tràng Tiền<br>')                                   | 0                      |
| Nơi nhận hộ chiếu<br>Nhận trực tiếp<br>Nhận trực tiếp<br>Nhận bả sẽ thanh toán cước<br>Tinh thành (*)<br>Thành phố Hà Nội<br>Địa chi nhận hộ chiếu (số nh<br>75 Định Tiên Hoàng<br>Bưu chính                                                                                                    | iận qua bưu chính<br>chuyến phắt theo đơn giá của đơn vị bưu cl<br>Quận huyện (*)<br>المالية<br>Quận Hoàn Kiếm<br>ià, đường phố, thôn, xóm, làng, ấp, bản, buô                                                                          | nính công ích kt<br>on, phum, sóc) ('                 | <b>hì nhận hộ chiếu.</b><br><b>Phường xã (°)</b><br>Phường Tràng Tiền<br>)                                    | ٥                      |
| Nơi nhận hộ chiếu<br>Nhận trực tiếp<br>Nhận trực tiếp<br>Nhận bả sẽ thanh toán cước<br>Tinh thành (°)<br>Thành phố Hà Nội<br>Địa chỉ nhận hộ chiếu (số nh<br>75 Định Tiên Hoàng<br>Bưu chính<br>Bưu diện Phòng Quán lý XNC-                                                                                                    | iận qua bưu chinh<br>chuyến phát theo đơn giả của đơn vị bưu cl<br>Quận huyện (°)<br>O Quận Hoàn Kiếm<br>là, đưởng phố, thôn, xóm, làng, ấp, bán, buô<br>Công an TP Hà Nội                                                              | nính công ích kh<br>n, phum, sóc) ('                  | ni nhận hộ chiếu.<br>Phường xã (*)<br>Phường Tràng Tiền<br>)                                                  | 0                      |
| Nơi nhận hộ chiếu<br>Nhận trực tiếp<br>Nhận trực tiếp<br>Nhận trực trực trực trực trực trực trực trực | iận qua bưu chính<br>chuyến phát theo đơn giả của đơn vị bưu cl<br>Quận huyện (°)<br>O Quận Hoàn Kiếm<br>là, đường phố, thôn, xóm, làng, ấp, bản, buô<br>Công an TP Hà Nội<br>Lưu ý : Thông tin TK công dân khai b                      | nính công ích kt<br>n, phum, sóc) (<br>áo trong trười | ni nhận hộ chiếu.<br>Phường xã (*)<br>Phường Tràng Tiền<br>)<br>ng hợp CQ công an trả lại lị                  | ଁ<br>୦<br>ệ phí làm HC |
| Nơi nhận hộ chiếu<br>Nhận trực tiếp<br>Nhận trực tiếp<br>Nhận trực tiếp<br>Nhận bả sẽ thanh toán cước<br>Tinh thành (*)<br>Thành phố Hà Nội<br>Địa chỉ nhận hộ chiếu (số nh<br>75 Định Tiên Hoàng<br>Bưu chính<br>Bưu diện Phòng Quán lý XNC-<br>Đăng ký thông tin hoàn tiền<br>Số tài khoản                                                                                                    | iận qua bưu chính<br>chuyến phát theo đơn giả của đơn vị bưu cl<br>Quận huyện (°)<br>O Quận Hoàn Kiếm<br>là, đường phố, thôn, xóm, làng, ấp, bản, buô<br>Công an TP Hà Nội<br>Lưu ý : Thông tin TK công dân khai b<br>Tên chủ tài khoản | nính công ích kt<br>n, phum, sóc) (<br>áo trong trười | ni nhận hộ chiếu.<br>Phường xã (*)<br>Phường Tràng Tiền<br>)<br>ng hợp CQ công an trả lại lư<br>Tên ngân hàng | ି<br>୍<br>ệ phí làm HC |

### **Tại màn hình trang chủ : Sau khi khai báo các mục đầy đủ** Công dân lựa chọn: Đồng ý và tiếp tục

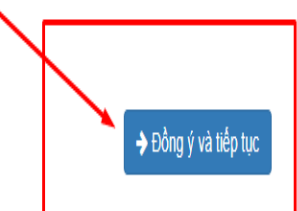

TH Cấp lại hộ chiếu do mất Hộ chiếu: Công dân vào mục Biểu mẫu giấy tờ → Tải về

➔ Khai báo ký tên

🗲 Quay lại

- → Chụp ảnh lại tờ khai
- → Tải lên mục Tệp tin Tại mục Đơn trình báo mất hộ chiếu phổ thông

| 🗅 Biểu mẫu | giấy tờ  |  |
|------------|----------|--|
| 🗅 Thành ph | ần hồ sơ |  |
|            |          |  |

"Quý khách cung cấp các giấy tờ theo yêu cầu của Thành phần hồ sơ bên dưới. Nhấn vào ô Chọn tệp tin sau đó chọn mục Scan file hoặc Chọn tệp tin để thực hiện cung cấp các giấy tờ theo yêu cầu. Sau khi thực hiện xong, nhấn Đồng ý và Tiếp tực"

| #                                        | Tên giấy tờ                                                                                                    | Số bản (*)          | Tệp tin       | Mẫu đơn                                                        | Lưu vào kho                                                  |
|------------------------------------------|----------------------------------------------------------------------------------------------------|---------------------|---------------|----------------------------------------------------------------|--------------------------------------------------------------|
|                                          | Bản chụp có chứng thực giấy tờ do cơ quan có thẩm quyền của Việ<br>Nam cấp chứng minh người đại diện họp pháp đối với người mất<br>năng lực hành vi dân sự, người có khó khăn trong nhận thức, làm<br>chủ hành vi theo quy định của Bộ luật dân sự; trường họp bản chụp<br>không có chứng thực thì xuất trình bản chính để kiểm tra đối<br>chiếu. (Bản sao) | 1                   | Chọn tệp tin- |                                                                | Lưu vào                                                      |
|                                          | Hộ chiếu phổ thông cấp lần gần nhất đối với người đã được cấp hộ<br>chiếu, trường họp bị mất hộ chiếu, phải có đơn trình báo mất hộ<br>chiếu hoặc thông báo về việc đã tiếp nhận đơn của cơ quan có<br>thẩm quyền quy định tại Điều 28 Luật Xuất cảnh, nhập cảnh của<br>công dận Việt Nam: ( <i>Gần chinh</i> )                                             | 1                   | Chọn tệp tin- |                                                                | Lưu vào                                                      |
|                                          | Đơn trình báo mất hộ chiếu phố thông ( <i>Bản chính</i> )                                                                                                    | 1                   | Chọn tệp tin≁ | 📥 Tài về                                                       | Lưu vào                                                      |
| Cr T<br>Cán h<br>Tệp t<br>Về vi<br>Cấp l | hông tin khác<br>nân hoặc tổ chức có thể bổ sung thêm thông tin hồ sơ của mình hoặc<br><mark>in tải lên có dung lượng không quá 6MB</mark><br>ệc (*)<br>hộ chiếu phổ thông trong nước (thực hiện tại cấp tỉnh)                                                                                                    | các tệp tin khác có | liên quan     | TH mất hộ ci<br>Tải tờ khai vi<br>ký ghi rõ họ<br>tài lên mạng | niếu cần cấp lại<br>ề và khai báo theo<br>tên (không cần lấy |
| Ghi c                                    | hú Giấy tờ khác                                                                                                    |                     |               |                                                                | 11                                                           |
|                                          | Mới 🗸                                                                                                    | Ánh chân dung 4x6   |               | + - Chọn tệp tin                                               | •                                                            |

|                                                                                                |                            |                                                                                  | g alan ningi                                                                   |              | unon            | y Duc      | 5 1110 50 110 5      |
|------------------------------------------------------------------------------------------------|----------------------------|----------------------------------------------------------------------------------|--------------------------------------------------------------------------------|--------------|-----------------|------------|----------------------|
| C 🟠 🔒 dichvucong.bocong                                                                        | jan.gov.vn/bocongan/tiepnh | anonline/ <mark>c</mark> hi-tiet-ho-                                             | so?sid=43263                                                                   |              |                 |            | 🖻 🛧 🚺 🗟 🖨 🗖 🕴        |
| rung tâm văn hóa 附 chao hoi - hoh                                                              | hanhp 🧧 Stick War 2 Hacker | d Ġ Kết quả tìm ki                                                               | ếm G 🔇 VB báo cóa TCTY c                                                       | :h 😚 🔇 g     | 🔒 Raze 2 Hac    | ked at H 🧕 | WorldCraft - Play Fr |
|                                                                                                |                            |                                                                                  |                                                                                |              |                 |            |                      |
| 🐐 Thủ tục hành chính                                                                           | Nộp hồ sơ trực tuyến       | Tra cứu hồ sơ                                                                    | Phản ánh - Kiến nghị                                                           | Đánh giá     | Văn bản         | Hỏi đáp    | Hỗ trợ 👻             |
|                                                                                                |                            | QUY TRÌNH THỤ                                                                    | C HIỆN DỊCH VỤ CÔNG                                                            | G TRỰC TUYẾN | N               |            |                      |
|                                                                                                |                            |                                                                                  |                                                                                |              |                 |            |                      |
|                                                                                                |                            |                                                                                  |                                                                                |              |                 |            |                      |
|                                                                                                |                            |                                                                                  | 🖹                                                                              |              |                 |            |                      |
|                                                                                                |                            |                                                                                  |                                                                                |              | U               |            |                      |
| 1 Đăng ký/Đăng nhập                                                                            | 2 Lựa chọn                 | DVC                                                                              | 3 Nộp hồ sơ trực tuyến                                                         | 41           | heo dõi kết qua | à          | 5 Nhận kết quả       |
|                                                                                                |                            |                                                                                  |                                                                                |              |                 |            |                      |
|                                                                                                |                            |                                                                                  |                                                                                |              |                 |            |                      |
|                                                                                                |                            |                                                                                  |                                                                                |              |                 |            |                      |
|                                                                                                |                            |                                                                                  |                                                                                |              |                 |            |                      |
| Chi tiết hồ sơ G01.                                                                            | .801.000.000-220           | 0515-0004                                                                        |                                                                                |              |                 |            |                      |
| Chi tiết hồ sơ G01.                                                                            | .801.000.000-220           | 0515-0004                                                                        |                                                                                |              |                 |            |                      |
| Chi tiết hồ sơ G01.<br><sup>Mức độ 4</sup> 1.001456 - Cấp                                      | .801.000.000-22            | 0515-0004<br>>ng nước (thực l                                                    | hiện tại cấp tỉnh)                                                             |              |                 |            |                      |
| Chi tiết hồ sơ G01.                                                                            | .801.000.000-22            | 0515-0004<br>ong nước (thực l                                                    | hiện tại cấp tỉnh)                                                             |              |                 |            |                      |
| Chi tiết hồ sơ G01.<br>Mic độ 4<br>1.001456 - Cấp<br>Số hồ sơ                                  | .801.000.000-22            | 0515-0004<br>ong nước (thực l<br>G01.801.000.0                                   | hiện tại cấp tỉnh)<br>200-220515-0004                                          |              |                 |            |                      |
| Chi tiết hồ sơ G01.<br>Mức độ 4<br>1.001456 - Cấp<br>Số hồ sơ<br>Tài khoàn                     | .801.000.000-22            | 0515-0004<br>ong nước (thực l<br>601.801.000.0<br>001177012076                   | hiện tại cấp tỉnh)<br>000-220515-0004<br>5                                     |              |                 |            |                      |
| Chi tiết hồ sơ G01.<br>Mic độ4 1.001456 - Cấp<br>Số hồ sơ<br>Tài khoản<br>Thời gian giải quyết | .801.000.000-22            | 0515-0004<br>ong nước (thực l<br>601.801.000.0<br>001177012076<br>8 ngày - Cấp h | hiện tại cấp tỉnh)<br><b>00-220615-0004</b><br>3<br>1ộ chiếu phỗ thông trong n | ước          |                 |            |                      |

#### Bước 5: Bước Thanh Toán

- Sau khi hộ chiếu được Phòng QLXNC phê duyệt hồ sơ đến bước thanh toán
- ≻ Công dân vào Tài khoản dịch vụ công Bộ công An tra cứu Hồ sơ
   → Nhập mã Hồ sơ

| - | - ····   |              |   |
|---|----------|--------------|---|
| → | Lựa chọn | ı thanh toán | l |

| 5 thg     | 5                                   |                                             |                                  | *<br>dichvucong.b                    | ee<br>oocongan.gov.vn                       |             |              | ••11     |
|-----------|-------------------------------------|---------------------------------------------|----------------------------------|--------------------------------------|---------------------------------------------|-------------|--------------|----------|
| 2         | Thủ tục hành chír                   | nh Nộp hồ sơ trực                           | tuyến Tra c                      | từu hồ sơ                            | Phản ánh - Kiến nghị                        | Đánh giá    | Hỏi đáp      | Hỗ trợ 👻 |
|           |                                     |                                             |                                  | QUẢN L                               | Ý Hồ SƠ                                     |             |              |          |
| anh       | sách hồ sơ đã nộp                   | trực tuyến                                  | 2                                |                                      |                                             |             |              |          |
| Qu<br>Số  | àn lý tài khoản<br>hồ sơ            | Quản lý hồ sơ đã nộp<br>Số CM               | ND người nộp                     |                                      | Tên người nộp                               |             | Lĩnh vực nộp |          |
| N         | hập số hồ sơ                        | Nhập                                        | số CMND người                    | nộp                                  | Nhập tên người nộp                          |             | Chọn lĩnh vụ | - °      |
| T<br>m ti | im kiếm Làm mơ                      | זי                                          |                                  |                                      |                                             |             |              |          |
| ¥         | Số hồ sơ                            | Thủ tục thực hiện                           |                                  | Người nộ                             | p                                           | Tinh trạng  | hò sơ        |          |
| 1         | G01.801.000.0<br>00-230425-<br>0324 | Wre 604 Cấp hộ chiế<br>trong nước (thực hiệ | íu phổ thông<br>ìn tại cấp tinh) | LÊ THỊ MI<br>(00116701<br>- Ngày nội | NH HOẠT<br>16496)<br>p: 04/05/2023 15:34:15 | - Đã bổ sun | ng hờ sơ     | Chi tiết |
|           |                                     |                                             | Trang                            | đầu «                                | 1 . Trang cuối                              |             |              |          |

Lựa chọn Ngân hàng thanh toán

| Vietcombark       Image: Cace ngan hang khac<br>gua Martin         Image: Cace ngan hang khac<br>gua Martin         Image: Cace ngan hang khac<br>gua Martin         Image: Cace ngan hang khac<br>gua Martin         Image: Chop n/ diện tử         Image: Chop n/ diện tử         Image: Chop n/ diện từ         Image: Chop n/ diện từ         Image: Chop n/ diện từ         Image: Chop n/ diện từ         Image: Chop n/ diện từ         Image: Chop n/ diện từ         Image: Chop n/ diện từ         Image: Chop n/ diện từ         Image: Chop n/ diện từ         Image: Chop n/ diện từ         Image: Chop n/ diện từ         Image: Chop ngan train train                                                                                                    | Vietcombank       Vietnebank       BDV<       Các ngàn hàng khác<br>qua Vietne       Ddn hàng<br>trành toại<br>Qua Vietne       Ddn hàng<br>Thành toại<br>Qua Vietne       Ddn hàng<br>Th | n le phi cho ho s<br>00.000-22092<br>:ấp |
|----------------------------------------------------------------------------------------------------|----------------------------------------------------------------------------------------------------|------------------------------------------|
| Image: Second second second | Nhà cung v       Nhà cung v       N                                                                                                    | táp                                      |
| Phí giao dịch       0 VND         Giá trị thanh toán:       200.000 VND         THANH TOÁN       THANH TOÁN                                                                                                    | Phí giao dị<br>0 VND                                                                                                    | £                                        |
| Giá trị thanh toán:<br>200.000 VND<br>THANH TOÁN                                                                                                    |                                                                                                    | ch                                       |
| Image: Watter         200.000 VND           THANH TOAN         THANH TOAN                                                                                                    | 🕞 Chọn ví điện tử Giả trị thanh                                                                                                    | i toán:                                  |
| THANH TOÁN                                                                                                    | 200.00                                                                                                    | 0 VND                                    |
|                                                                                                    | T                                                                                                    |                                          |
|                                                                                                    | T                                                                                                    | HANH TOÁN                                |

### GÕ SỐ TÀI KHOẢN THỰC HIỆN THANH TOÁN

TH tài khoản thanh toán là GDV thực hiện thanh toán cho người dân

- → Lựa chọn số tài khoản dùng để thanh toán
- ➔ Tên chủ tài khoản
- → Gõ mã (mã Captra)
- → Bấm vào CHẤP NHẬN
  - Mã OTP để đồng ý xác nhận thanh toán cho hồ sơ Hộ chiếu ....số tiền mặc định 200.000vnđ sẽ được gửi về STK của người thực hiện thanh toán
  - ✓ Nhập mã OTP đồng ý thanh toán sẽ nhận được ngay biên lai của Ngân Hàng thực hiện chuyển khoản thành công

| C' 🕅 eba                             | anking.vietinbank.vn 🔮 🗅                 |
|--------------------------------------|------------------------------------------|
|                                      |                                          |
| Thông tin thanh toán                 | Xác nhận thông tin thanh toán            |
| Sô hóa đơn:                          | Sô tài khoàn:0942131135                  |
| Ngay giao dich:05/05/2023            | Số CM IND/CCCD: 00117/012076             |
| Mã khách hàng: G22.99.2-230505517524 | Ten end the (knong dad). To Thi the diff |
| Số tiền:200,000VND                   | CHÁP NHẠN                                |
| Số tiền bằng chữ: đồng ./.VND        |                                          |
| Nội dung thanh toán:                 | hoặc                                     |
|                                      | нім                                      |
|                                      | HOT                                      |

Bản quyền thuộc về Ngân hàng TMCP Công Thương Việt Nam

## LÂY BIÊN LAI THANH TOÁN TẠI

| $\leftarrow$ $\rightarrow$ $C'_{1}$                                                                                               | e dichv   | vucong.bocongan.gov.vn          |     | \$                                                                                        | Û                                      | 3 | •• |
|----------------------------------------------------------------------------------------------------|-----------|---------------------------------|-----|-------------------------------------------------------------------------------------------|----------------------------------------|---|----|
|                                                                                                    |           |                                 |     | 2432624_1<br>3_6E76771<br>E41-AEED-<br>8990Ajpeg.                                         | 68318903<br>8-2A42-4<br>F99A255<br>ipg |   |    |
|                                                                                                    | Mới       | Ánh mặt trước Căn cước công dân | + - | Chọn tệp tin-                                                                             |                                        |   |    |
|                                                                                                    |           |                                 |     | <ul> <li>2432624_1</li> <li>7_465DA58</li> <li>425-A731-0</li> <li>75DFjpeg.jg</li> </ul> | 68239603<br>IC-11BA-4<br>I31D998C      |   |    |
|                                                                                                    | Mới       | Ánh mặt sau Căn cước công dân   | + - | Chọn tệp tin+                                                                             |                                        |   |    |
|                                                                                                    | Giấv tờ   | khác                            |     | <ul> <li>2432624_11</li> <li>6_893F04C</li> <li>D13-986B-0</li> <li>F7803jpeg.</li> </ul> | 68239604<br>1-C938-4<br>321BD41<br>IPg |   |    |
| _                                                                                                    | Chor      | têp tin                         |     |                                                                                           |                                        |   |    |
| 1         Biên lai thanh toán payment platform         ▲ Láy Bién Lai Payment Platform         ▲ 2008679_20230505095329_202305050 | 95407.pdf |                                 |     |                                                                                           |                                        |   |    |

**Bước 6:** Tra cứu hồ sơ: dichvucong.bocongan.gov.vn Gõ số hồ sơ đã được thông báo G01.801.000.000-220927-xxx Chọn *Tra cứu* 

|                          |                                                                        | Tra cứu hồ sơ trực t                      | tuyến                                |             |
|--------------------------|------------------------------------------------------------------------|-------------------------------------------|--------------------------------------|-------------|
|                          | * Nhập Mã                                                              | số hồ sơ trên Giấy tiếp nhận hồ sơ và hẹn | trả kết quả để tra cứu tiến độ xử lý |             |
|                          | G01.801.000.000-220521-0                                               | Mã xác nhận                               | wjkqe a 🔽                            | Q, Tra cứu  |
|                          |                                                                        |                                           |                                      |             |
| Tim thấy tổng số 1 hồ so |                                                                        |                                           |                                      |             |
| G01.801.000.00           | <ul> <li>Về việc: Cấp hộ chiếu</li> <li>chế thông cắp chiếu</li> </ul> | NGUYÊN HOÀNG VIỆT                         | Mới đãng ký                          | 🔁 Chi tiết  |
| (Nôp online)             | điện tử ở trong nước (thực                                             | - Ngay hop. 21/03/2022 10.33.42           |                                      | 📰 Quy trình |
|                          | niện tại cáp tính)                                                     |                                           |                                      | 📰 Đánh giá  |
|                          |                                                                        |                                           |                                      |             |

**Bước 7:** Kiểm tra tình trạng Hồ sơ đã nộp và Biên lai thanh toán lệ phí được DVC Bộ công an gửi công dân trên hệ thống: Vào mục **Quản lý hồ sơ đã nộp** Tại mục **Chi tiết** hồ sơ có mục biên lai được cấp

|                                                                          | gov.vn/bo-cong-an/cong-uan/quan-iy-     | -110-50                         |             |                    | 6 8 0 2                              |               |
|--------------------------------------------------------------------------|-----------------------------------------|---------------------------------|-------------|--------------------|--------------------------------------|---------------|
| Trung tâm văn hóa 附 chao hoi - hohanł                                    | np 🧧 Stick War 2 Hacked Ġ Kết qu        | uả tìm kiếm G 😵 VB báo cóa TCTY | ch 🛟 🔇 g 层  | Raze 2 Hacked at H | WorldCraft - Play Fr                 |               |
| CổNG DỊ<br>Bộ c                                                          | ịch vụ công<br>Công An                  |                                 |             | ET                 | Tiếng Việt 🗸 🛔<br>Cân bộ đăng nhà    | a Hồ Thị Hạnh |
| 🖷 Thủ tục hành chính 🛛 N                                                 | lộp hồ sơ trực tuyến 🛛 Tra cứu hồ       | ồ sơ Phản ánh - Kiến nghị       | Đánh giá Vă | n bản Hỏi đáp      | Thông tin cá nhâ<br>Quản lý hồ sơ đả | in<br>ă nộp   |
|                                                                          |                                         |                                 |             |                    |                                      |               |
|                                                                          |                                         | QUẦN LÝ HỒ SƠ                   |             |                    | Dăng xuất                            | _             |
| Danh sắch hồ sơ đã nộp trực tuy<br>Quản lý tài khoản Quản lý             | ến<br>hồ sơ đã nộp                      | QUẦN LÝ HỎ SƠ                   |             |                    | € Đãng xuất                          |               |
| Danh sắch hồ sơ đã nộp trực tuy<br>Quản lý tài khoản Quản lý<br>Số hồ sơ | ến<br>hồ sơ đã nộp<br>Số CMND người nộp | QUẦN LÝ HÒ SƠ<br>Tên ngườ       | i nộp       | Lĩnh vụ            | G+Đảng xuất                          |               |

### **Biên lai thanh toán được CQ QLXNC gửi về hồ sơ công dân** Tại mục **Lấy Biên lai Payment Platform**

|                                                                    | 3aceb10ret56a0.jpg<br>Giấy tờ khác<br>Chọn tệp tin |
|--------------------------------------------------------------------|----------------------------------------------------|
| Biến lai thanh toán payment platform Lẩy Biến Lai Payment Platform |                                                    |
| 1 1 1 2 2                                                          | CÔNG DỊCH VỤ CÔNG - BỘ CÔNG AN                     |
|                                                                    |                                                    |
|                                                                    | Địa chỉ: 44 Yết Kiêu - Hoàn Kiểm - Hà Nội.         |

### Mẫu Biên lai thu phí được cập nhật tại Tại mục Lấy Biên lai Payment Platform

|                                                                                                    |              |                                 |     | 2432624_10<br>3_6E767711<br>E41-AEED-<br>8990Ajpeg.j                                       | 68318903<br>8-2A42-4<br>F99A255<br>Pg |  |
|----------------------------------------------------------------------------------------------------|--------------|---------------------------------|-----|--------------------------------------------------------------------------------------------|---------------------------------------|--|
|                                                                                                    | Mới          | Ánh mặt trước Căn cước công dân | + - | Chọn tệp tin-                                                                              |                                       |  |
|                                                                                                    |              |                                 |     | <ul> <li>2432624_10</li> <li>7_465DA58</li> <li>425-A731-0</li> <li>75DFjpeg.jp</li> </ul> | 68239603<br>C-11BA-4<br>31D998C       |  |
|                                                                                                    | Mới          | Ánh mặt sau Căn cước công dân   | + - | Chọn tập tin+                                                                              |                                       |  |
|                                                                                                    | Giấy tờ      | khác                            |     | <ul> <li>2432624_10</li> <li>6_893F04C</li> <li>D13-986B-6</li> <li>F7803jpeg.j</li> </ul> | 68239604<br>1-C938-4<br>621BD41<br>pg |  |
| _                                                                                                    | Chor         | i tệp tin                       |     |                                                                                            |                                       |  |
| 1<br>Biên lai thanh toán payment platforr<br>▲ Láy Biên Lai Payment Platforr<br>▲ 20230505095329_20230505095 | n<br>407.pdf |                                 |     |                                                                                            |                                       |  |

| GÂN HÀNG                                    | G THOP CONG THU                                   | DING VIỆT N                                              | BIÉN LAI THU                                                   | THUẾ, PHÍ, LỆ PHÍ VÀ<br>PHẠM HÀNH CHÍNH                     | Mdu ső: 03c<br>Ký higu: CT-10/NS<br>Ső Seri:                             |
|---------------------------------------------|---------------------------------------------------|----------------------------------------------------------|----------------------------------------------------------------|-------------------------------------------------------------|--------------------------------------------------------------------------|
| Vie                                         | etinBanl                                          | ( •                                                      |                                                                |                                                             | Sơ biên lại:                                                             |
| Thu phạt                                    | -                                                 |                                                          | Nội dung nộp phạt:                                             |                                                             |                                                                          |
| Thu phi,                                    | lệ phí: 🔀                                         |                                                          | Tén loại phí lệ phí:                                           | Cap ho chieu pho thong                                      |                                                                          |
| Thu thus                                    | 6                                                 |                                                          |                                                                |                                                             |                                                                          |
| Người nộ                                    | pp: LE THI MINH                                   | HOAT                                                     |                                                                | WST/CCCD/HC: 001167016496                                   |                                                                          |
| Dia chi: 3                                  | 73H1 KHU TAP T                                    | HE BA TRI                                                | EU Phuong Nguyen Tr                                            | al                                                          |                                                                          |
| Theo Qu                                     | yet dinh/Thong ba                                 | io só: C                                                 | 201.801.000.000-2304                                           | 425-0324                                                    |                                                                          |
| Ngay:                                       | has the Course                                    | THE LAS NO.                                              | Cúa:                                                           |                                                             |                                                                          |
| STT                                         | nan nen. Conga                                    | II TE ELL ON                                             |                                                                |                                                             | -<br>                                                                    |
| No                                          | N                                                 | pi dung các                                              | c khoản nộp NS/Mà đị                                           | nh danh hó sơ (ID)                                          | Số tiên(VND)                                                             |
| 1                                           | 0324                                              | in inc tie bli                                           | 1 - Turacu oraci in bui caro                                   | no se 1.01.801.000.000-2.90425-                             | 200,000                                                                  |
|                                             |                                                   |                                                          |                                                                | Tổng cộng :                                                 | 200,000                                                                  |
| Tổng số t<br>Hình thứ                       | liên ghi bàng chữ:<br>Ic thanh toán:              | hai tràm<br>Thanh toàn                                   | ngàn dòng<br>i trực luyển                                      | Ngày 05 tháng 1                                             | 05 nám 2023                                                              |
| Tổng số t<br>Hình thứ                       | tiền ghi bàng chữ:<br>c thanh toán:               | hai tràm<br>Thanh toàn                                   | ngàn dòng<br>trực tuyến                                        | Ngày 05 tháng<br>Ngu<br>Kỹ,gh                               | 05 năm 2023<br>tří thu tiến<br>í nó họ, tén                              |
| Tổng số t<br>Hình thá                       | tiên ghi bàng chứ:<br>Ic thanh toán:              | hai tràm<br>Thanh toàn                                   | ngàn dòng<br>i trực luyến                                      | Ngày 05 tháng<br>Ngạ<br>Kỹ bối: NGÂN HÀNC<br>VIỆT NAM       | 05 năm 2023<br>tří thu tiến<br>lí nô họ, tên<br>G TMCP CÔNG THƯƠNG       |
| Tổng số t<br>Hình thờ                       | tiên ghi bàng chữ:<br>Ic thanh toán:              | hai tràm<br>Thanh toán                                   | ngàn dòng<br>i trực luyển                                      | Ngày 05 tháng Ngu<br>Kỹ bôi: NGÂN HÀNC<br>VIỆT NAM          | 05 năm 2023<br>Đi thu tiến<br>li rô họ, tên<br>G TMCP CÔNG THƯƠNG        |
| Tổng số t                                   | liên ghi bàng chữ:<br>x thanh toán:               | hai tràm<br>Thanh toàn                                   | ngàn dòng<br>i trực tuyến                                      | Ngày 05 tháng<br>Ngạ<br>Kỹ bởi: NGÂN HÀNC<br>VIỆT NAM       | 05 năm 2023<br>tří thu tiến<br>lí rô họ, tên<br>G TMCP CÔNG THƯƠNG       |
| Tổng sở t                                   | tiên ghi bàng chứ:<br>c thanh toán:               | hai tràm<br>Thanh toàr                                   | ngàn dòng<br>i trực luyển                                      | Ngày 05 tháng Nga<br>Kỹ,gh<br>Kỹ hôi: NGÂN HÀNC<br>VIỆT NAM | 05 nămi 2023<br>01 thu tiến<br>11 nô họ, ten<br>G TMCP CÔNG THƯƠNG       |
| Tổng sở t<br>Hình thư                       | Digitally<br>THƯƠN<br>Date: 20<br>chiếu: 824804   | signed b<br>G MAI C<br>G VIET N<br>123.05.05             | v NGÁN HÀNG<br>O PHÀN CÔNG<br>VAM<br>109:54:46 ICT<br>124:00   | Ngày 05 tháng Nga<br>Kỹ bối: NGÂN HÀNC<br>VIỆT NAM          | 05 năm 2023<br>01 thu tiến<br>11 nô họ, ten<br>G TMCP CÔNG THƯƠNG        |
| Tổng số t<br>Hình thườ<br>Mà tham<br>BankID | Digitally<br>THUON<br>Date: 20<br>chilsu: Readon: | signed b<br>G MAI C<br>G VIET N<br>123.05.05<br>KýS Sť H | v NGĂN HÀNG<br>O PHĂN CÔNG<br>VAM<br>6 09:54:46 ICT<br>Hệa Đơn | Ngày 05 tháng Ngụ<br>Kỹ bôi: NGÂN HÀNC<br>VIỆT NAM          | 05 năm 2023<br>ti thu tiến<br>li nô họ, tên<br>G <b>TMCP CÔNG THƯƠNG</b> |

Hoàn tất hồ sơ đã kê khai và đến ngày hẹn trả KQ Hộ chiếu Bưu điện chuyển phát kết quả đến địa chỉ đã đăng ký. Mọi thông tin hỗ trợ tra cứu trên cổng dịch vụ công hotline Bưu điện **CSKH: 1900545481**